### How to configure lighting control for a retail setting

Before using the cheat sheet, please make sure you have the basic Casambi App knowledge for creating a network, pairing devices, creating groups and enabling control hierarchy. For more information, please refer to the tutorial videos on: https://casambi.com/training/

### Scenario

#### Small high-street store

- Everyday: All lights All days: (09:00-20:00) Daylight scene lights fade up to a set level when measured daylight level falls below preset threshold value (1000 lx).
- Store closed: All lights All days: (20:00-00:00) Lights on at 70%.
- Late hours: Shop window lights All days: (00:00-09:00) Occupancy detection - lights on at 100% when presence is detected in front of the shop window. No occupancy for 5 mins, lights are switched off.

## Key Programming Overview

#### **3 Scenes**

- Everyday Daylight scene (Basic ON/OFF mode)
- Closed
- Late hours

### 2 Timers

- All days ON 9:00 OFF not set (override presence): Triggers the Everyday scene.
- All days ON 20:00 OFF 00:00 (override presence): Triggers the Closed scene.

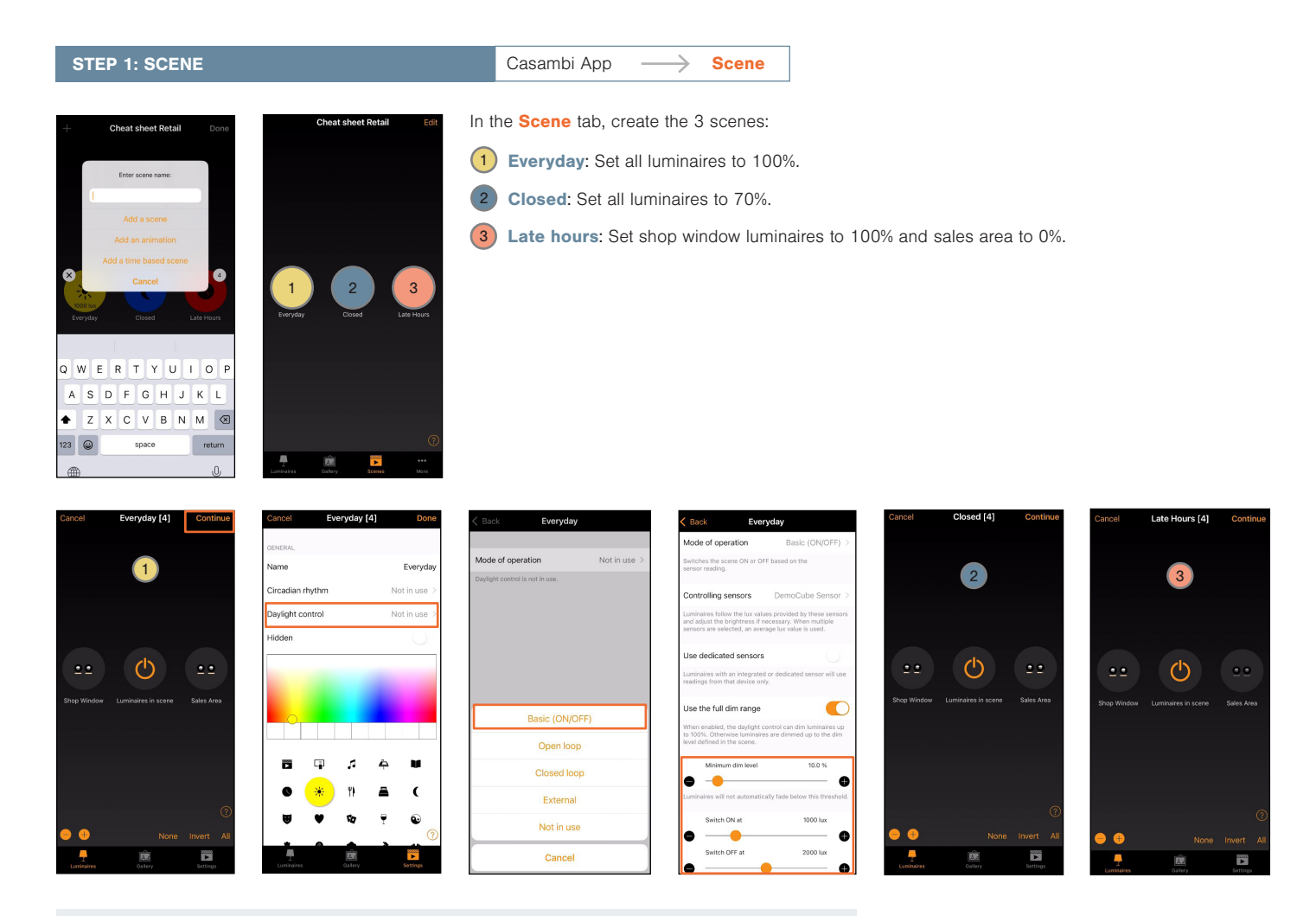

Luminaires in **Everyday** scene will fade based on the lux threshold levels. The lights will be ON when the measured lux is below 1000 lux. If the measured lux is above 2000 lux, the lights will be faded to the Minimum dim level setting (10%).

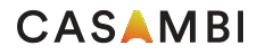

# **Casambi Cheat Sheet**

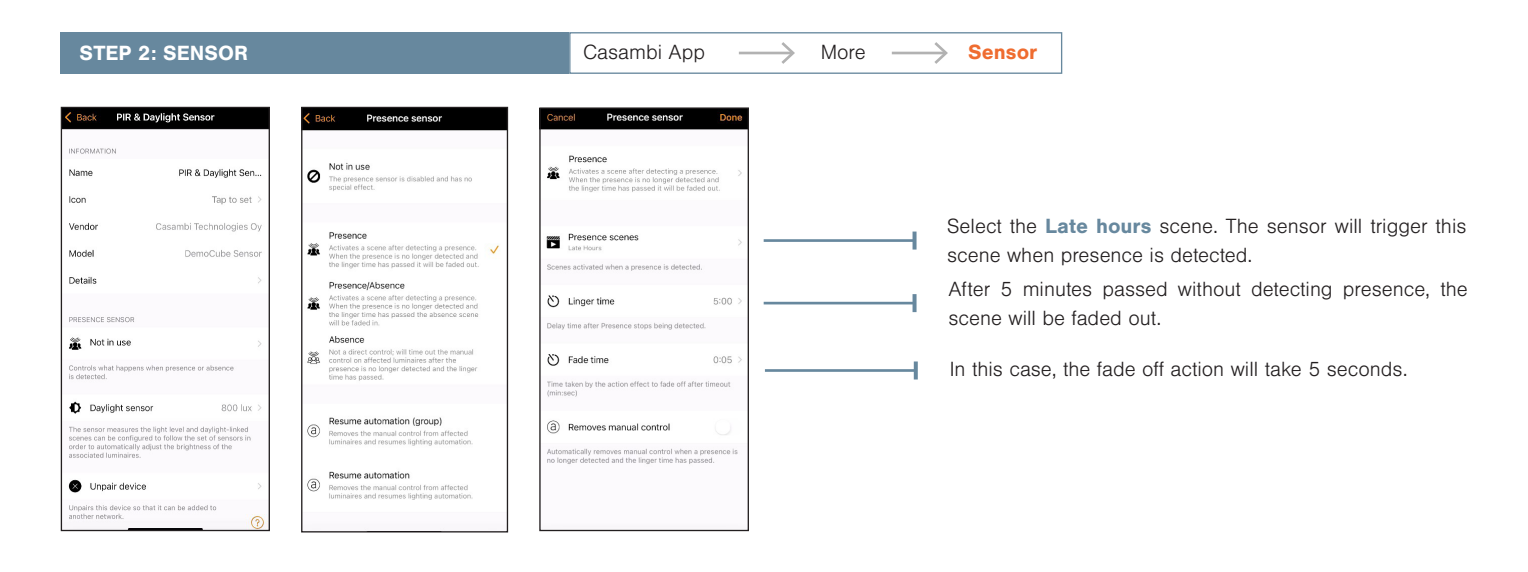

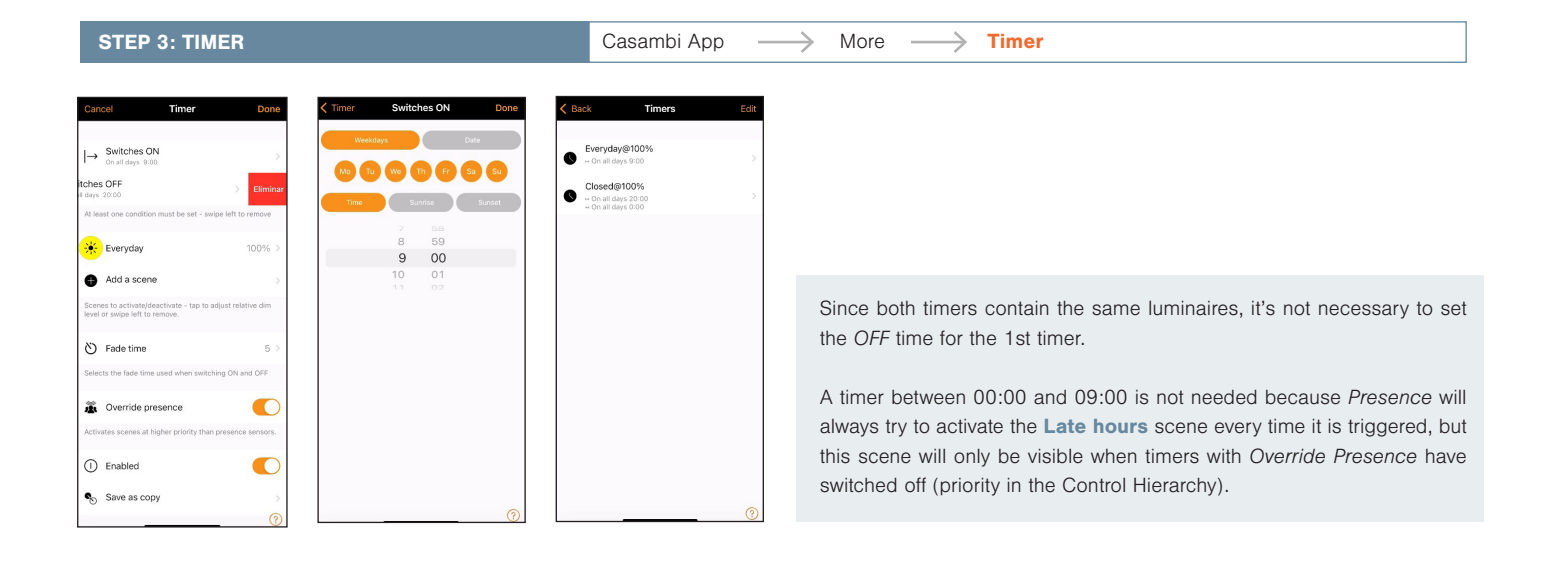

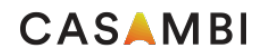